# AI 통합지원시스템 매뉴얼 SOS Class (튜터 신청)

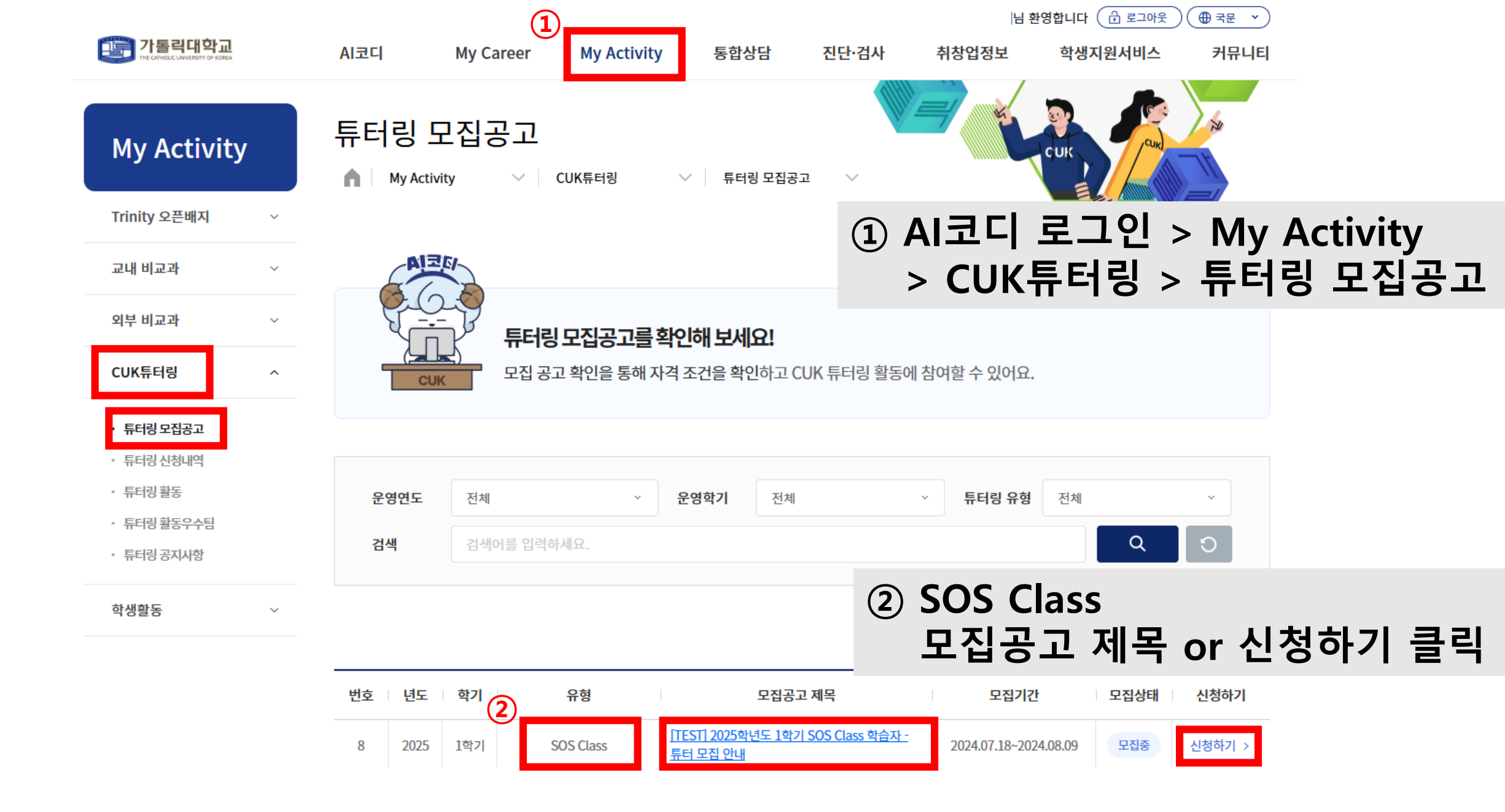

| 자기관리역량 | ☑ 자기발견역량 ☑ 진로개발역량  | 50          |
|--------|--------------------|-------------|
| 공동체역량  | □ 글로벌시민역량 □ 아웃리치역량 | 0           |
| 문제해결역량 | ✔ 전문가실천역량 🔲 문제인식역량 | 25          |
| 혁신역량   | □ 창의적사고역량 ☑ 지식융합역량 | 25          |
|        | 총합                 | 100         |
| 목록     | 튜터신청3              | 하기 학습자 신청하기 |

| 첨부파일       | 2024학년도 1학기 학습자모집 포스터.jpg                 2024학년도 1학기 튜터모집 포스터.png |      |                         |
|------------|--------------------------------------------------------------------|------|-------------------------|
| 등록자        | 조준호                                                                | 등록일  | 2024.06.19              |
| 결과보고서 접수여부 | 미제출                                                                | 제출기간 | 2024.06.19 ~ 2024.06.24 |

- 교수학습개발원 담당자 : 02-2164-4074 - 학습지원 E-mail : ctl-learning@catholic.ac.kr

◎ 문의

감사합니다.

My Activity My Activity  $\sim$ CUK튜터링 ✓ 튜터링 모집공고 Trinity 오픈배지  $\sim$ 교내 비교과 튜터링 유형  $\sim$ SOS Class 공고제목 [TEST] 2025학년도 1학기 SOS Class 학습자 - 튜터 모집 안내 외부 비교과  $\sim$ 운영연도/학기 2025년/1학기 진행상태 모집중 CUK튜터링 ^ 학습자 신청기간 2024.07.18 ~ 2024.08.09 튜터 신청기간 2024.07.18 ~ 2024.08.09 • 튜터링 모집공고 교과목 선택 필수 중복 허용안함 🔲 튜터 🔽 학습자 • 튜터링 신청내역 · 튜터링 활동 공고내용 • 튜터링 활동우수팀 \* 본 모집공고는 시스템 테스트용이므로 일반 학생 신청이 불가합니다. • 튜터링 공지사항 [교수학습개발원] 2024-1학기 SOS Class(교과목 튜터링) 학습자 모집 안내 가톨릭대학교 학생 여러분, 안녕하세요. 교수학습개발원입니다. 학생활동  $\sim$ 2024학년도 1학기 SOS Class 학습자 모집을 진행합니다.

My Activity

📺 가톨릭대학교

AI코디

My Career

튜터링 모집공고

"S.O.S(Support.Our.Students) Class"는 본교 재학생의 교과목 보충학습 지원을 위해 운영되는 교과목 동료 튜터링(peer-tutoring) 프로그램입니다. 여러분의 1학기 수강 과목 중 보충학습이 필요한 과목에 대해 SOS 튜터링을 신청하면, 그 과목에 대해 이미 A학점을 받은 학습 튜터와 팀을 구성하여 함께 학습을 진행할 수 있도록 지원합니다. 수강 교과목을 탐구하며 공부하고 싶은 학생 여러분의 많은 참여를 부탁드립니다.

학습자 신청 접수는 3월 12일(화) 13:00부터3월 18일(월) 23:59까지 진행됩니다. (트리니티-나의3C원클릭에서 신청, 첨부파일 참조)

가톨릭대학교 학생 여러분, SOS Class를 통해 1학기 성적관리를 준비해보세요!

[교수학습개발원] 2024학년도 1학기 SOS Class 튜터 모집 안내

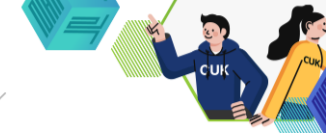

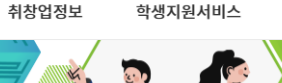

|님 환영합니다 ( 🔂 로그아웃 ) ( ⊕ 국문 ~ )

커뮤니티

통합상담 진단·검사

| 🕞 가톨릭대학교                  | Ai코디 My                 | Career My Activity                              | 통함상답                         | 진단·검사                | 취창업정보      | 학생지원서비스       | 커뮤니티    |
|---------------------------|-------------------------|-------------------------------------------------|------------------------------|----------------------|------------|---------------|---------|
| My Activity               | 튜터링 모집<br>⋒│ MyActivity | 중고<br>~   때때문터왕                                 | ◇ │ 등려령 모중공:                 | a ~                  |            | CUK,          |         |
| Thinky Sealar V           |                         |                                                 |                              |                      |            |               |         |
| 고내비교과 🗸                   | 튜터링 유형                  | SOS Class                                       |                              | 신청유형                 | # <b>F</b> |               |         |
| 외부비교과 🗸                   | . 88                    | 2025-SOS-1001                                   |                              | 류터링열시                | 수업가능       |               |         |
| CUK뷰터링 ^                  | * 뮤티밍 교착복               | 전액 교려학교도                                        |                              |                      | 교과옥명       |               |         |
| · 튜러링 모집공고                | 신정자/신정일시                | 역생용/                                            |                              | 진행상태                 | 신형         |               |         |
| · 듀머링 신청내의<br>· 튜머링 활동    | 팀 구성원                   |                                                 |                              |                      |            | Ĺ             | 🖾 학습자추가 |
| · 튜머링 콜등우수팀<br>· 튜머링 공지사항 | 변호 역할                   | 유형 소속                                           | 전공                           | 학년 성                 | 별 고2       | 1목 담당교수       | 삭제      |
| 작생활동 ~                    |                         |                                                 |                              |                      |            |               |         |
|                           |                         |                                                 | 검색된 데이티                      | 가 없습니다.              |            |               |         |
|                           | 학습계획                    |                                                 |                              |                      |            |               | 중함 0    |
|                           | 번호                      | 진행방법                                            |                              | 작습계획                 |            | 삭제            | 1       |
|                           |                         |                                                 | 공사단 데이드                      | орания.<br>19 жания. |            |               |         |
|                           | 개인정보 이용약                | 관 동의 <mark>(필수)</mark>                          |                              |                      |            |               | 종함 0    |
|                           | 우집<br>이이이 프로그           | • <b>이용 목적</b><br>행 진행을 위한 신청 화인                |                              |                      |            |               |         |
|                           | <mark>수집</mark><br>신청지  | <b>향목</b><br>명, ID, 성별, 소속, 핸드폰번호, 이미           | 예일 주소 및 신청 시 임력              | 황목                   |            |               |         |
|                           | 보유<br>프 10년             | 및 이용 기간                                         |                              |                      |            |               |         |
|                           | <b>등의</b><br>동역물        | <b>거부 안내 및 등의 거부 시 (</b><br>거부활 권리가 있으며, 동역를 거부 | <b>불이익</b><br>추알 경우 신청이 반려되는 | 등 불이약이 있습니다.         |            |               |         |
|                           |                         |                                                 |                              |                      | 7          | 안정보 이용약관에 동의할 | ३५५.    |
|                           | 옥록                      |                                                 |                              |                      |            |               | 저장      |

#### AI코디 통합상담 진단·검사 취창업정보 학생지원서비스 커뮤니티 My Career My Activity 튜터링 모집공고 My Activity ✓ CUK튜터링 팀명 자동생성 튜터링 유형 SC Class 신청유형 튜터 \* 팀명 튜터링일시 2025-SOS-1001 선택 교과목코드 \* 튜터링 교과목 교과목명 신청 신청자/신청일시 학생용/ 진행상태 팀 구성원 ① 학습자추가 번호 역할 유형 전공 학년 성별 교과목 소속 담당교수 식제

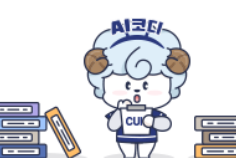

총합 0

검색된 데이터가 없습니다.

튜터 신청 페이지

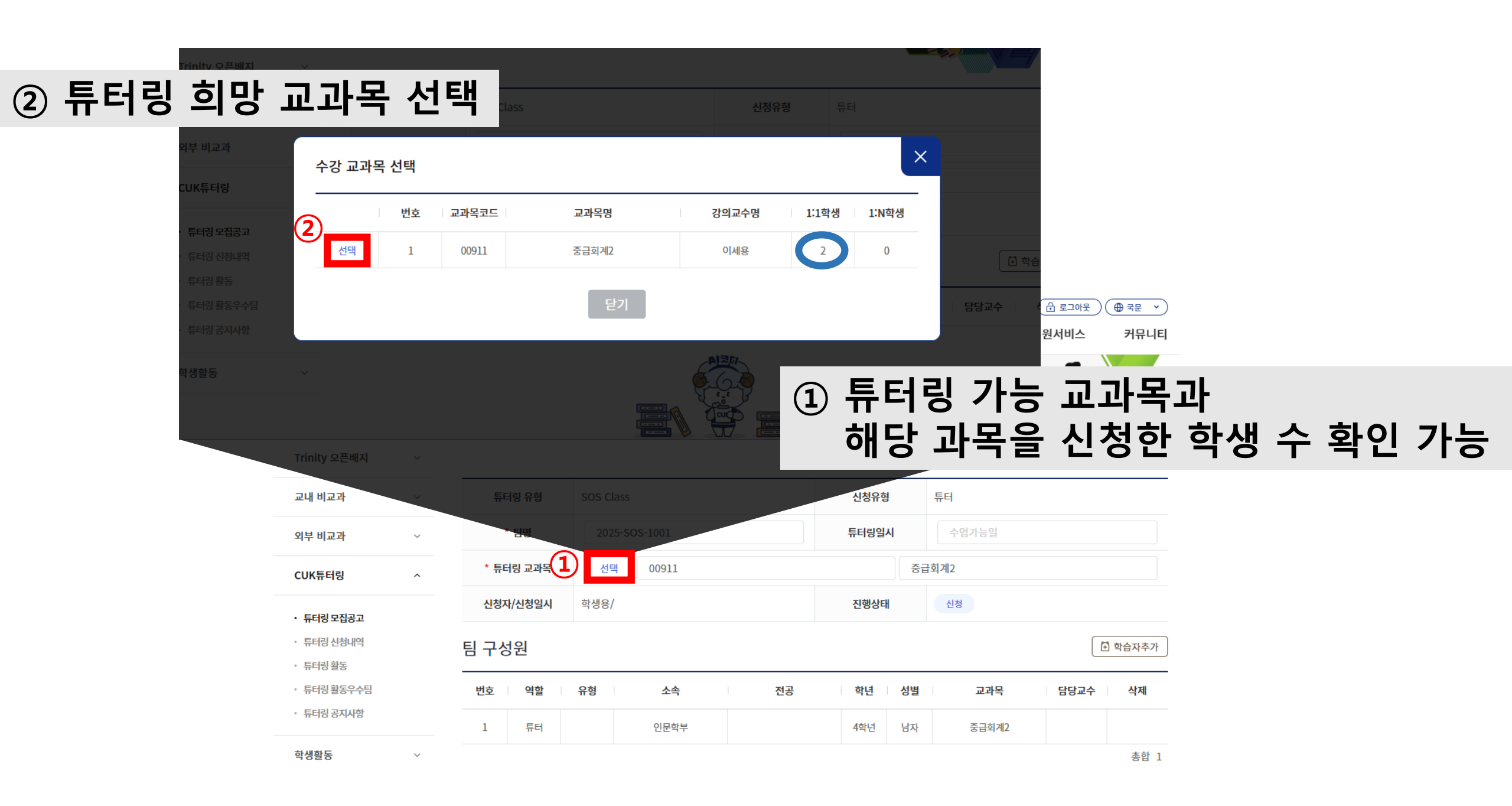

|                                   |   |                         |                   | Му | Activi       | ity                        | 튜티 | 1당 도      | -십공   | 1       |              |           |              |        | CUIK CUK    |           |
|-----------------------------------|---|-------------------------|-------------------|----|--------------|----------------------------|----|-----------|-------|---------|--------------|-----------|--------------|--------|-------------|-----------|
| 신청                                | 응 | 영별 확인                   | ! 가능 ┥            |    | v 오픈배지<br>검색 | ×                          |    | My Activi | ty    | 2       | 희'<br>학      | 망 유<br>습자 | ·형(1:1<br>선택 | , 1:2, | 1:3)에       | 따리        |
| itte CATHOLIC UNIVERSITY OF KOREA |   | AI코디 My                 | y Career My Activ | it | 신청유형         | 전체                         |    |           | Ŷ     | Q       | C            |           |              |        |             |           |
| My Activity                       | , | 튜터링 모집<br>▲ My Activity | 입공고               | 2  | 1            | 1:1<br>1:N<br><b>학과(부)</b> | 전공 | <b>학년</b> | 국적    | 교과목코드 성 | <u>1</u> 성유형 | 교과목명      | 강좌교수명        |        | 학습가능일       |           |
| Trinity 오픈배지                      | × |                         |                   |    | 2            | 인문계열                       |    | 3학년       | 대한민국  | 00911   | 1:1          | 중급회계2     | -            |        | -           |           |
| 교내 비교과                            | ~ | 튜터링 유형                  | SOS Class         |    |              |                            |    |           |       |         | 닫기           | 선택        |              |        |             |           |
| 외부 비교과                            | ~ | * 팀명                    | 2025-SOS-1001     |    |              |                            | 악습 | 계왹        |       |         | _            |           |              |        |             | [ [1] 맹주가 |
| CUK튜터링                            | ^ | * 튜터링 교과목               | 선택 00911          |    |              |                            |    | 버ㅎ        |       | 지해바벅    |              |           | 하수계회         |        | A:          | ai        |
| • 튜터링 모집공고                        |   | 신청자/신청일시                | 학생용/              |    |              | 진행상                        | H  | 신청        |       | _       |              |           |              |        |             |           |
| · 튜터링 신청내역<br>· 튜터링 활동            |   | 팀 구성원                   |                   |    |              |                            |    |           |       | 1       | 🏵 학습자        | 하추가       | 1            | 학습ㅈ    | <b>ት</b> 추가 | 클릭        |
| · 튜터링 활동우수팀                       |   | 번호 역할                   | 유형 소속             |    | 전공           | 학년                         | 성별 |           | 교과목   | 담당교4    | 수 삭          | 제         |              |        |             |           |
| - 프디오 오시시워                        |   | 1 튜터                    | 인문학부              |    |              | 4학년                        | 남자 | no<br>C   | 5급회계2 |         |              | -         |              |        |             |           |
| 학생활동                              | ~ | 2 학습자                   | 1:1 인문계열          |    |              | 1학년                        | 남자 | nto       | 중급회계2 |         | Ī            |           |              |        |             |           |
|                                   |   |                         |                   |    |              |                            |    |           |       |         | 710          | 등합 2      |              |        |             |           |

## 개인정보 이용약관 동의 클릭

| 수집·이용 목적           ····································                          | 다.다. 수집·이용 목적<br>이이이 프로그램 진행을 위한 신청 확인                                             |
|----------------------------------------------------------------------------------|------------------------------------------------------------------------------------|
| ▲ <b>수집 항목</b><br>▲ 신청자명, ID, 성별, 소속, 핸드폰번호, 이메일 주소 및 신청 시 입력항목                  | <b>수집 항목</b><br>신청자명, ID, 성별, 소속, 핸드폰번호, 이메일 주소 및 신청 시 입력항목                        |
| 보유 및 이용 기간           10년                                                         | 보유 및 이용 기간<br>고 10년                                                                |
| 동의 거부 안내 및 동의 거부 시 불이익         동의를 거부할 권리가 있으며, 동의를 거부할 경우 신청이 반려되는 등 불이익이 있습니다. | 동의 거부 안내 및 동의 거부 시 불이익           동의를 거부할 권리가 있으며, 동의를 거부할 경우 신청이 반려되는 등 불이익이 있습니다. |
| 개인정보 이용약관에 동의합니다.                                                                | ✓ 개인정보 이용약관에 등의합니다.                                                                |
| 목록 저장                                                                            | 목록                                                                                 |

개인정보 이용약관 동의(필수)

### 개인정보 이용약관 동의<mark>(필수)</mark>

|                                              | 님 환영합니다 ( 🔂 로그아웃 ) ( 🕀 국문 🔹                                                            |
|----------------------------------------------|----------------------------------------------------------------------------------------|
| · 가톨릭대학교<br>Пес самоци смаке Кореа           | Al코디 My Career My Activity 통합상담 진단·검사 취창업정보 학생지원서비스 커뮤니티                               |
| <b>My Activity</b><br>Trinity 오픈배지 ~         | 튜터링 신청내역<br>▲ My Activity ✓ CUK튜터링 ✓ 튜터링 신청내역 ✓                                        |
| 교내 비교과 🗸                                     | 운영연도 전체 · 운영학기 전체 · 튜터링유형 전체 · 트 타리 시처내여에서                                             |
| 외부 비교과 🗸                                     |                                                                                        |
| CUK튜터링 ^                                     | 신성 확인 가능                                                                               |
| 1 . 튜터링모집공고                                  | 번호 년도 학기 유형 역할 교과목 튜터링 분야 신청일 승인여부 배정팀 명                                               |
| 투터링 신청내역                                     | 11 2025 1학기 SOS Class 튜터 중급회계2 - <u>2024.08.07</u> 신청 <u>2025-SOS-</u>                 |
| 11020                                        |                                                                                        |
| IN 톨릭대학교<br>THE CATHOLIC MARKEDIT OF KOREA   | AI코디 My Career My Activity 통합상담 진단·검사 취창업정보 학생지원서비스 커뮤니티                               |
| <b>My Activity</b><br>Trinity 오픈배지 ~         | 튜터링 신청내역<br>▲ My Activity ✓ CUK튜터링 ✓ 튜터링 신청내역 ✓                                        |
| 교내 비교과 ~                                     | 우여여도 전체 y 우여하기 전체 y 트디리 우혀 전체                                                          |
| 외부 비교과 🗸                                     | 전체에를 위해해요 전체에 관계 전체에 관계 전체에 관계 관계 관계 관계 관계 관계 관계 관계 관계 관계 관계 관계 관계                     |
| CUK튜터링 ^                                     | 확인 가능                                                                                  |
| • 튜터링 모집공고                                   | 번호 년도 학기 유형 역할 교과목 튜터링 분야 신청일 승인여부 배정팀 명                                               |
| <ul> <li>튜터링 신청내역</li> <li>튜터링 활동</li> </ul> | 11 2025 1학기 SOS Class 튜터 중급회계2 - <u>2024.08.07</u> 승인 <u>2025-SOS-</u><br><u>1001A</u> |

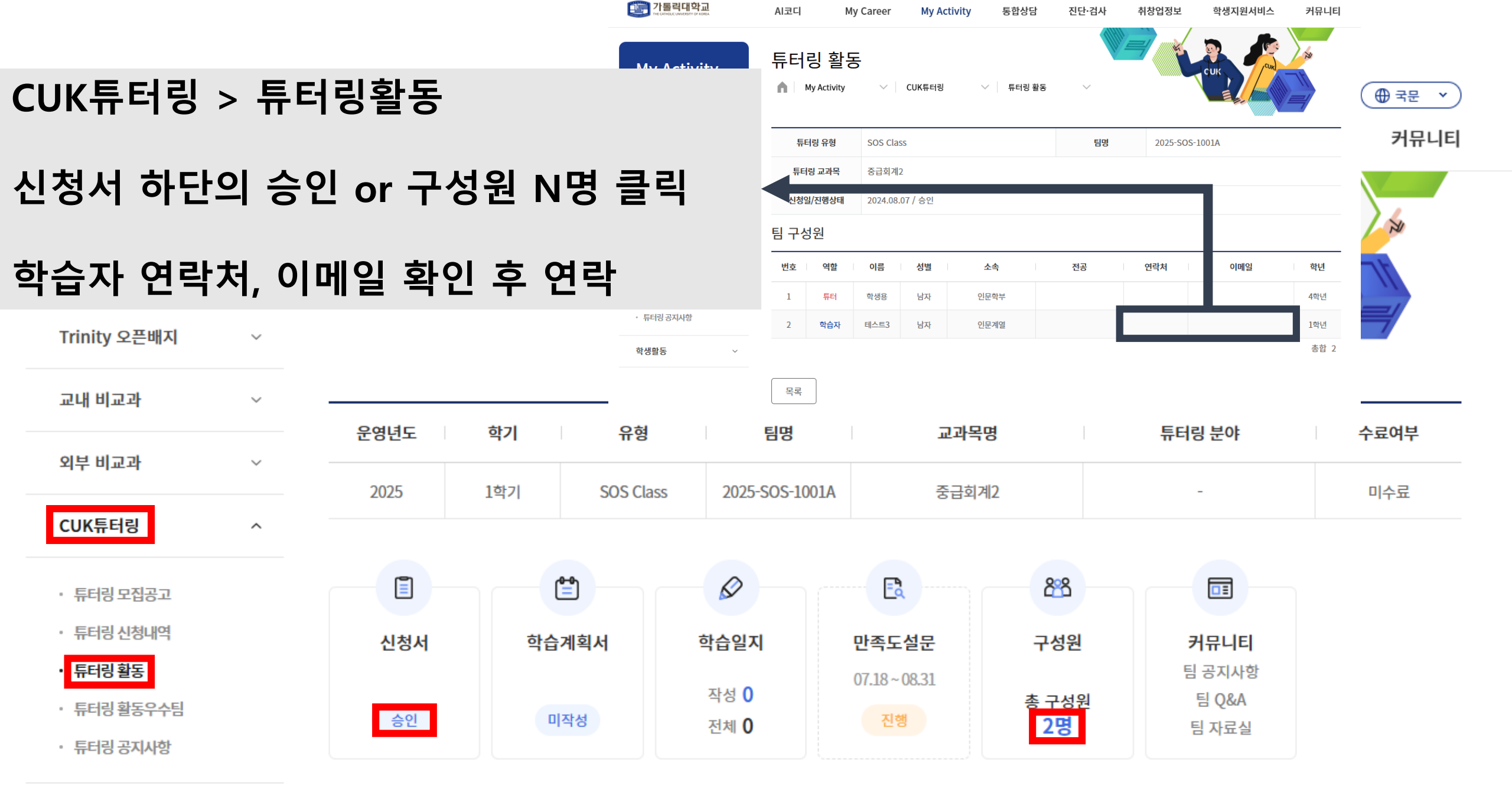

## \*주의사항\* 연락처/이메일 미기재, 오기재 여부 확인 必 (트리니티에서 입력 및 수정 요망)